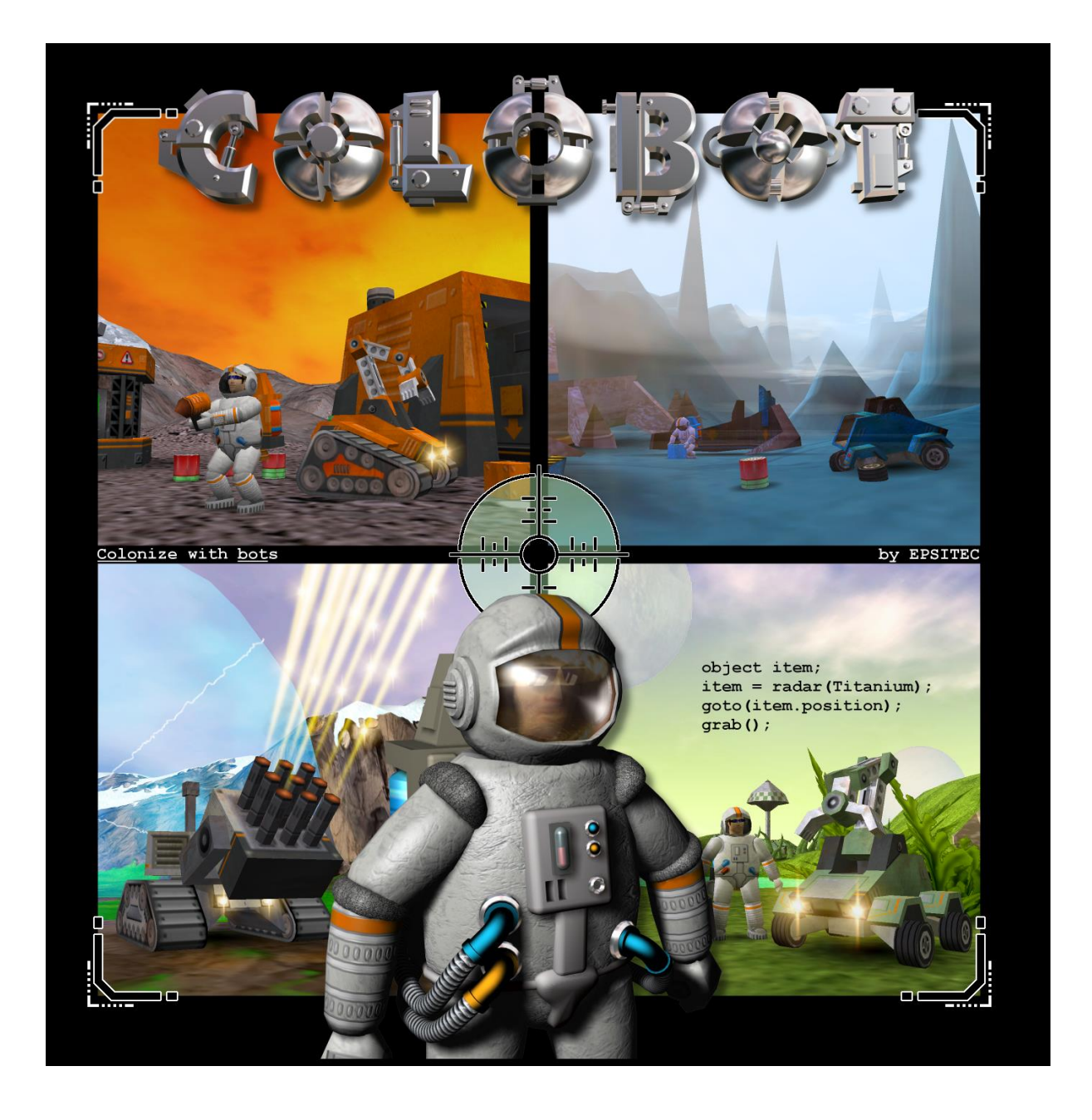

# Utilisation en réseau

#### 1. Utilisation en réseau

Dans une utilisation en réseau, CoLoBoT doit être installé sur chaque machine individuellement. Après cette opération, les niveaux supplémentaires sont chargés localement, généralement dans le dossier :

• C:\Program Files\Colobot\user\

Si vous avez créé des niveaux supplémentaires, il peut être utile de les charger à partir d'un dossier central commun à tous les ordinateurs. Pour cela, il faut modifier le fichier :

• C:\Program Files\Colobot\colobot.ini

sur chaque machine. La section suivante permet de donner le chemin d'accès :

- [Directory]
- user=user

Ici, il s'agit d'un chemin d'accès relatif. Vous pouvez par exemple le changer en un chemin absolu sur un serveur :

- [Directory]
- user=\\Serveur\c\colobot\user\

Si vous avez créé des exercices généraux spécifiques, il peut être utile de les charger à partir d'un dossier central commun à tous les ordinateurs.

- [Directory]
- scene=scene

Ici, il s'agit d'un chemin d'accès relatif. Vous pouvez par exemple le changer en un chemin absolu sur un serveur :

- [Directory]
- scene=\\Serveur\c\colobot\scene\

De la même façon, vous pouvez changer le dossier dans lequel sont placés les programmes lorsque vous utilisez la commande ouvrir/enregistrer avec le mode "public", dans l'éditeur de programmes :

- [Directory]
- public=program

En donnant un chemin d'accès commun à tous les ordinateurs, il sera possible d'échanger des programmes :

- [Directory]
- public=\\Serveur\c\colobot\program\

## 2. Problèmes

Pour résoudre certains problèmes, il est possible de modifier le fichier colobot.ini.

Si la végétation s'affiche mal, ou même pas du tout, vous avez peut-être mis à zéro le nombre d'objets décoratifs dans les options. Pour remettre 100% :

- [Setup]
- GadgetQuantity=1.00
- Si la végétation ne s'affiche toujours pas, essayez :
  - [Engine]
  - AlphaMode=0

ou

- [Engine]
- AlphaMode=2

#### Si un carré apparaît autour des ombres, essayez :

- [Engine]
- WhiteSrcBlend=9
- WhiteDestBlend=6

ou

- [Engine]
- WhiteSrcBlend=6
- WhiteDestBlend=3

Si cela ne fonctionne pas, il faut supprimer les ombres :

- [Engine]
- WhiteSrcBlend=0
- WhiteDestBlend=0
- [Setup]
- GroundShadow=0

Lorsque un objet s'interpose entre l'objet sélectionné et la caméra, il devient transparent. Si l'objet n'est pas assez transparent, essayez :

- [Engine]
- StateColor=0

ou

- [Engine]
- StateColor=1

### 3. Réglages

Pour afficher le nombre d'images par seconde, il faut appuyer sur Ctrl+Pause puis taper la commande "showstat" et valider avec la touche Entrée :

• Ctrl+Pause showstat Entrée

La partie supérieure de l'écran affiche alors, par exemple :

• 32.46 fps T=11558 (640x480x16)

Le premier chiffre correspond au nombre d'images par seconde (fps = frame per second). Le deuxième chiffre indique le nombre de triangles affiché dans la scène. Les 3 derniers chiffres entre parenthèses sont la résolution (largeur x hauteur) et le nombre de bits pour les couleurs.

Tous les réglages sont mémorisés dans le fichier colobot.ini, présent dans le dossier principal où CoLoBoT a été installé. Ce fichier peut être modifié (avec prudence et après en avoir fait une copie) avec un éditeur de texte, comme par exemple le bloc-notes de Windows.

# 4. Equipe de développement

- Daniel Roux
- Denis Dumoulin
- Otto Kölbl
- Michael Walz
- Didier Gertsch

#### 4.1. Beta testeurs

- Adrien Roux
- Didier Raboud
- Nicolas Beuchat
- Joël Roux
- Michael Jubin
- Daniel Sauthier
- Nicolas Stubi
- Patrick Thévoz

#### 4.2. Copyright

La photo de la nébuleuse NGC3603 servant de fond pour la planète Orphéon a été prise avec le télescope spatial Hubble. Elle est utilisée avec l'autorisation des auteurs Wolfgang Brandner (JPL/IPAC), Eva K. Grebel (Université de Washington), You-Hua Chu (Université d'Illinois Urbana-Champaign) et de la NASA.

Le son de tonnerre de la planète Orphéon est utilisé avec l'autorisation limitée de CREATIVE moyennant la mention :

Material from products are used by limited permission from CREATIVE.

#### 4.3. Développeur

EPSITEC SA Mouette 5 CH-1092 Belmont

colobot@epsitec.ch www.colobot.com